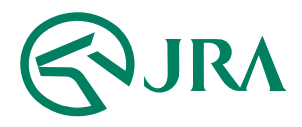

#### 電話・インターネット投票 操作マニュアル

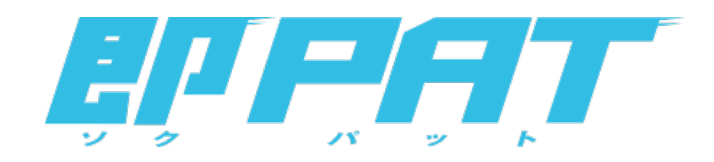

解約予約

-パソコンをご利用の方-

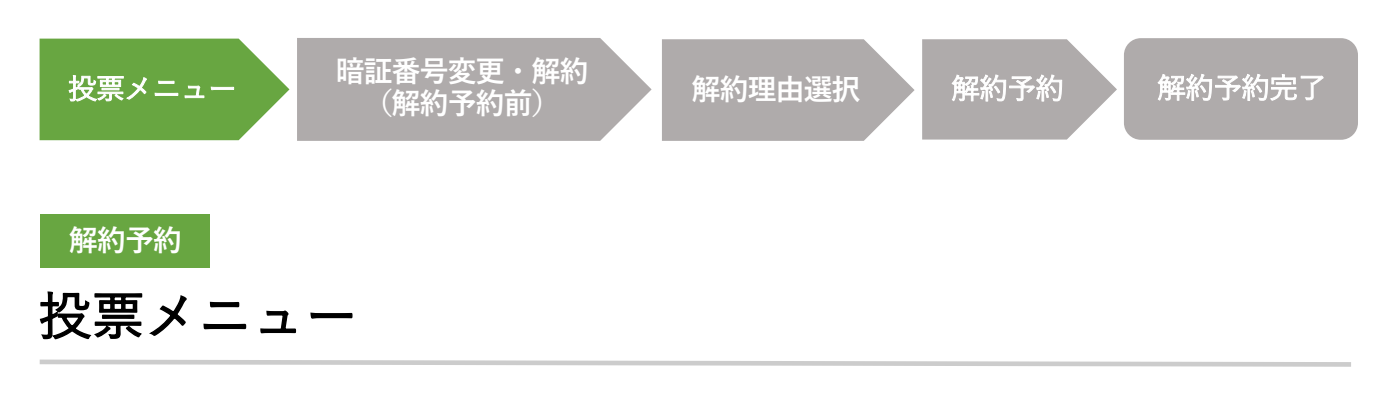

即PATを**解約**する場合は、投票メニュー画面の**「暗証番号変更・解約」**ボタンから、 解約手続を行ってください。

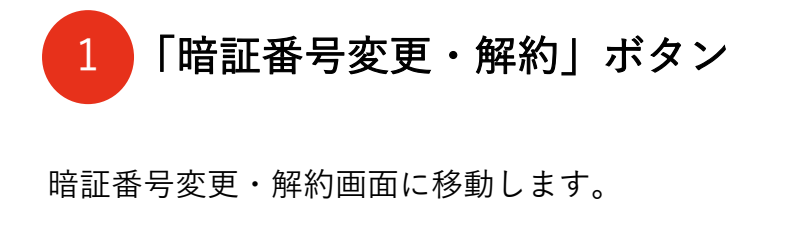

| 構入現度語<br>購入可能件数 |         | 0円 13:34現在<br>2.700件 更新 | 構入思度語が0円です。投票前に、まず「入金和示」を行って<br>さい。<br>入金後、更新ポタンを押してください。 |            |
|-----------------|---------|-------------------------|-----------------------------------------------------------|------------|
|                 |         |                         | 入出金・ペイジー入金                                                |            |
| 通常 設置           | オツズ 投票  | マークカード投票                | 予想印 股票                                                    | パック 投票     |
|                 |         | 12341678                | এ <b>১</b> ০০<br>বার্ষার্শন                               |            |
|                 | <i></i> |                         |                                                           |            |
|                 |         |                         | 地方競馬ネット                                                   | 2 <b>.</b> |
| レース             | 青帳を見る   | 投票履歴を見                  | ₅ <b>0</b> ≣                                              | 暗証番号変更・解約  |

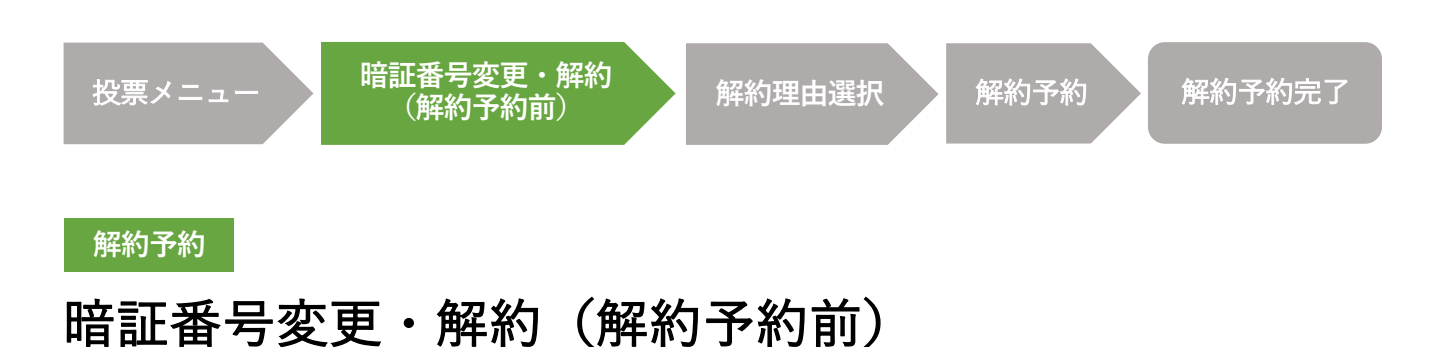

即PATを**解約**する場合は、暗証番号変更・解約画面の「**解約予約」**ボタンを押して、 解約手続を行ってください。

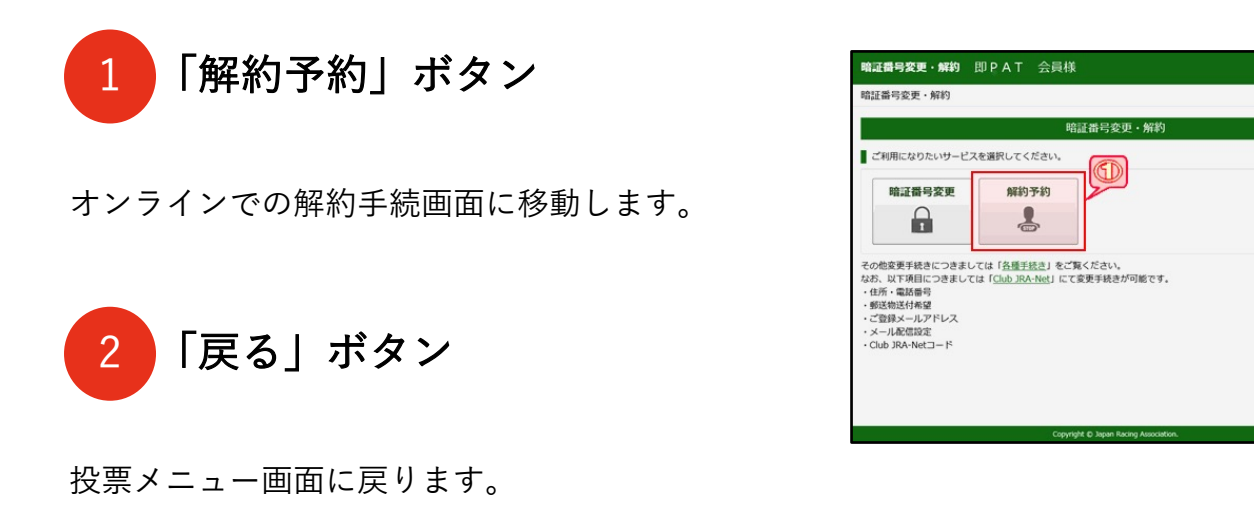

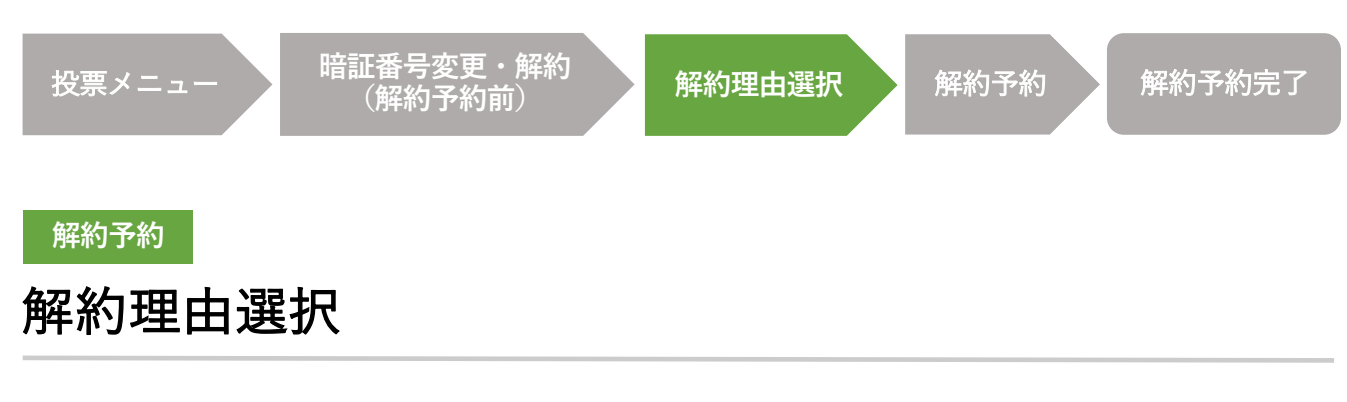

即PATの解約を申込む際、よろしければその理由をお聞かせください。 今後のサービス提供の参考とさせていただきます。

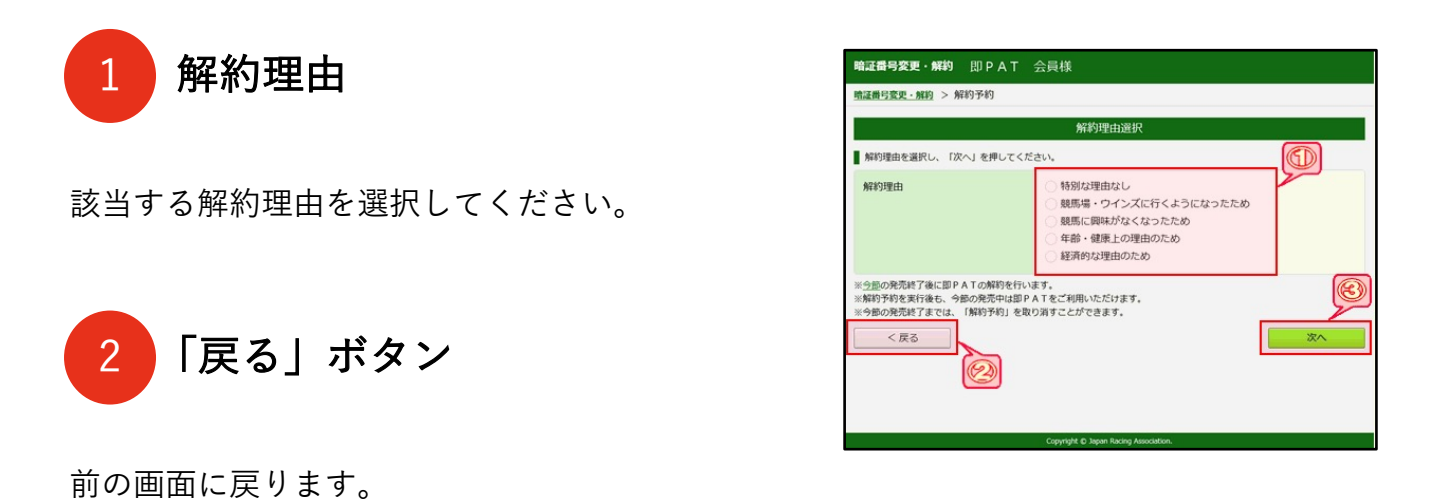

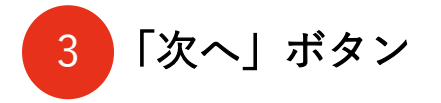

解約予約の実行画面に移動します。 解約手続を進められる場合は、解約理由を選択された上で、 「次へ」ボタンを押してください。

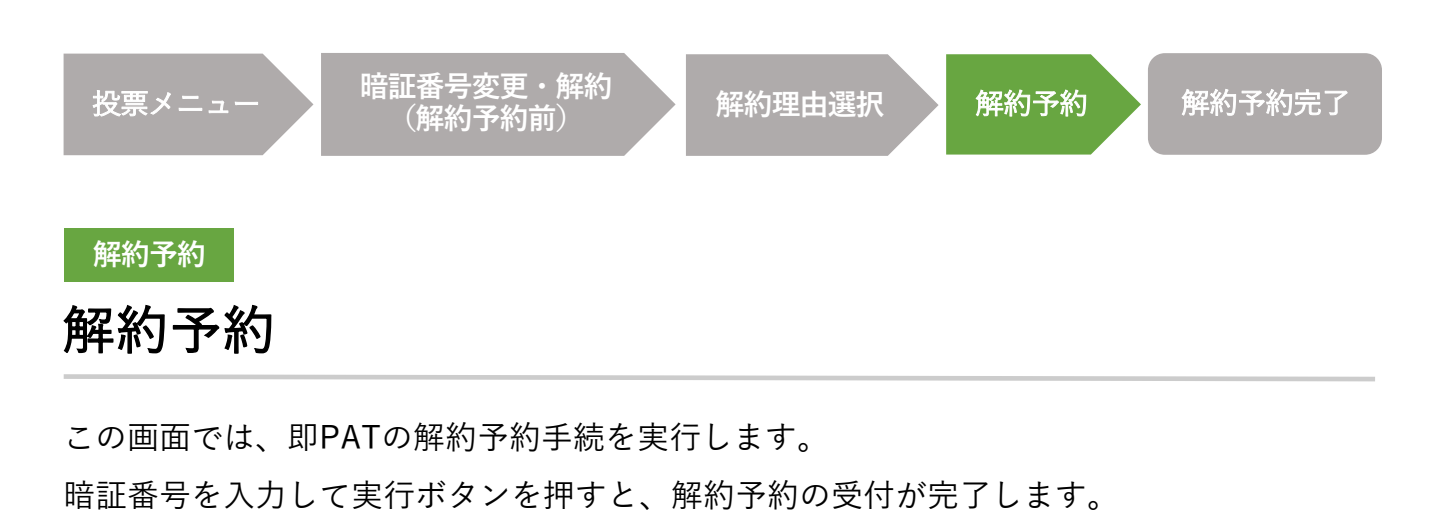

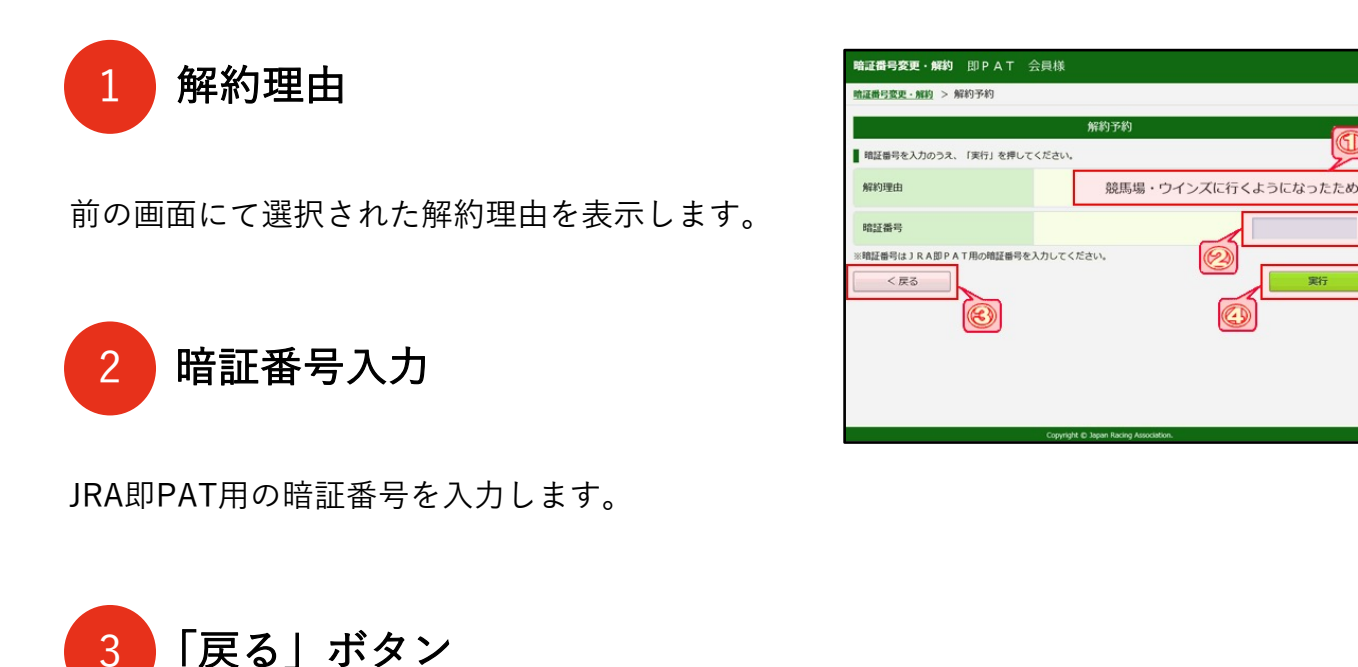

前の画面に戻ります。

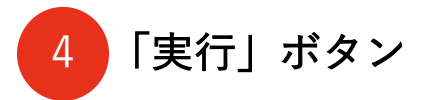

解約予約を実行します。

51

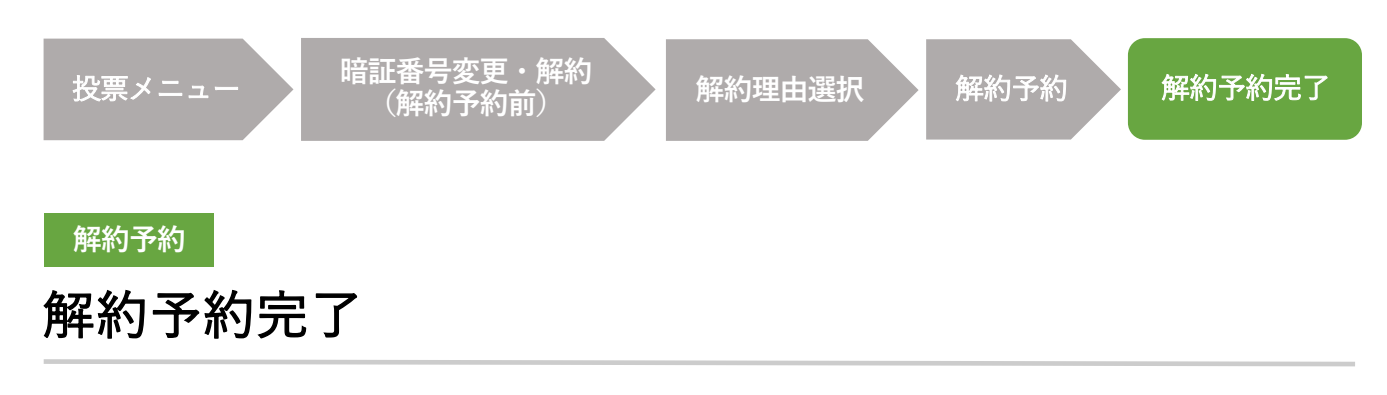

この画面が表示されれば、解約予約の受付が完了です。

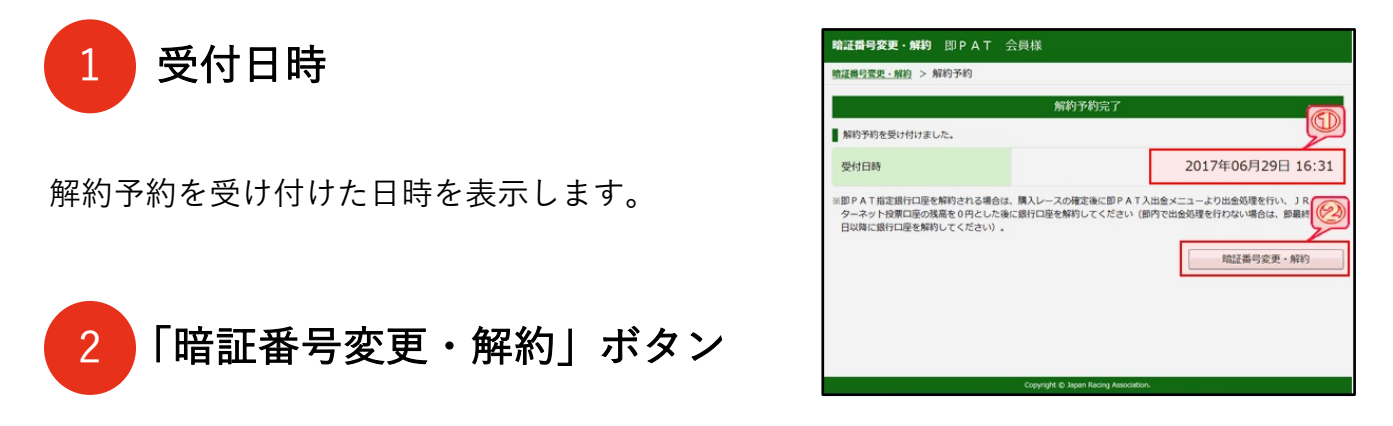

暗証番号変更・解約画面に移動します。